Erledigt GA-110M-S2PV Intel i5 6400 Mavericks??

# Beitrag von "Sniperhanz" vom 26. Oktober 2016, 14:42

Hey Guys,

ich bin kein unbeschriebene Blatt habe schon mehre Hacks gemacht aber der hier … ja ne wieder mal den Fehler gemacht vorher gekauft , nachher geschaut … Nun habe ich folgendes Problem : Hardware : Gigabyte H110-S2PV / Intel i5 6400 / 8 Gb DDR 4 / Nvidia 570 GTX (Gigabyte)

wenn ich boote bei der Erstinstall ( -x ) bleibt der Apfel , PC friert ein wenn ich mit -x -v boote Monitor schwarz folgende Boot flags habe ich unterschiedlich getestet - x -v Graphicsenabler0no / yes npci=0x3000 npci=0x2000 PciRootUID=1/0 nvda\_drv=1 nv\_disable=1

Graka ausgebaut : gleichen Bootflags wie oben .... NOWAY

Bios:

VT disable , IO SERIAL= disable , mit Graka ( Grafik disable ) , OS anderes System , AHCI enable logo ansonsten eigentlich alles unnötig auf disable..

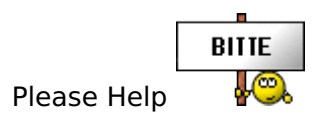

# Beitrag von "derHackfan" vom 26. Oktober 2016, 16:35

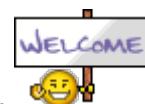

Noch mal ein Willkommen im Forum.

Ich denke ein Bild vom Verbose Mode (Boot Flag -v) wäre sehr hilfreich, einfach hier im Thread hochladen und die Community dazu antworten lassen.

Die Nvidia GTX 570 sollte ohne Probleme laufen wenn im UEFI die nötigen Einstellungen bezüglich IGP und PCIe Grafik gemacht sind, allerdings kann ich nicht sagen ob DVI, HDMI oder DP das Bild ausgeben müssen.

# Beitrag von "Fredde2209" vom 26. Oktober 2016, 16:40

Du musst ein SMBios einstellen. Bei den meisten Skylakes wird dies (in Clover automatisch) auf iMac 17.1 (sprich late 2015) gestellt. Problem dabei: Der lief nie mit Mavericks. Wenn du also dein SMBios mit dem Clover Configurator auf iMac 14.1 oder 14.2 stellst solltest du mit dem Bootflag -v -nv\_disable=1 durchkommen. Wobei es auch ohne das nv\_disable=1 gehen kann, das weiß ich bei den älteren nicht auswendig. Probier es mal erst ohne. Wenn er nicht will, dann dazu packen

# Beitrag von "Sniperhanz" vom 26. Oktober 2016, 16:47

Hallo Ihr zwei ... Danke vorerst ..

Das Problem .. es gibt im Verbose kein Text sondern nur schwarzer Monitor .. Er lädt von meinem Stick mit Chamäleon Bootloader und lädt die gesamten Kexte ein dann wird der Bildschirm schwarz ..

Die Graka hat nur DVI und HDMI habe ein Adapter an DVI auf VGA .. aber wie gesagt nach dem geladen Kexte wird der Monitor schwarz mit -v und ohne -v sieht man das Apfel Logo und es bleibt .. es wir nicht weiter geladen ..

Hanzz

Beitrag von "derHackfan" vom 26. Oktober 2016, 16:49

Ist der Chameleon Bootloader aktuell?

Sonst noch <u>Enoch</u> oder mein Favorit den Clover Bootloader versuchen, am besten von einem weiteren USB Medium 1-2 GB Stick.

# Beitrag von "Sniperhanz" vom 26. Oktober 2016, 16:53

Bootloader Chameleon SVN 2266 myhack 3.3

Clover habe ich mal probiert ist mir zu kompliziert , denke wenn man es verstanden hat sicherlich der leichteste Bootloader .. wie kann man den Loader aktualisieren ?

#### Beitrag von "derHackfan" vom 26. Oktober 2016, 16:57

Mit Chameleon ist da nüscht zu fangen ... Chameleon 2.3 svn r2716 ist Ende.

# Beitrag von "Sniperhanz" vom 26. Oktober 2016, 16:58

habe mir jetzt mal Enoch runtergelassen und habe es auf den Stick installiert ... schauen wir mal

#### Beitrag von "derHackfan" vom 26. Oktober 2016, 17:00

Vielleicht kannst du noch die technischen Daten von deinem Setup im Benutzerprofil hinterlegen, zur Not geht's auch mit einer Signatur, auf jeden Fall so dass jeder Besucher im Thread weiß worum es geht.

#### Beitrag von "Sniperhanz" vom 26. Oktober 2016, 17:08

Diese Zwei Bilder kamen .. Signatur im Profil?

Also er sagt das er kein SMBios gefunden hat .. Und dann bringt er die Grafik , den CPU und Die Netzwerk Schnittstelle ..

#### Beitrag von "Fredde2209" vom 26. Oktober 2016, 17:15

Warum benutzt du nicht Clover? Das sollte doch auch mit mavericks ganz gut können 🙂

PS: das 2. Bild kann ich nicht sehen 😌

Lade die Bilder doch hier im forum hoch! Einfach als Datei anhänge unter "erweiterte Antwort" hochladen 🙂 so werden die Bilder halt nicht extern gespeichert.

#### Beitrag von "Sniperhanz" vom 26. Oktober 2016, 17:21

Okay .. Clover bekomme ich nicht hin .. bei der CFG komme ich nicht zurecht ..

chamelon wusste ich was ich für Bootflags eintagen musste und Häkchen setzen fertig hat bei den anderen gut geklappt wollte soweiter machen .. habe mich natürlich auch an clever mal gewagt aber sass std lang drüber und war für mich pures Chaos .. wenn man mir sagt wie das mit clever funkt wäre ich sehr dankbar .. von der Hardware muss es ja eigentlich gehen ..

Danke für den tipp

# Beitrag von "Fredde2209" vom 26. Oktober 2016, 17:31

Mit Clover ist das gar nicht so schwierig! Du installierst die .pkg Datei (die du von SourceForge herunterladen kannst) auf den USB stick den du vorher erstellst. Das geht mit einem Befehl im terminal. Dadurch wird dann ein Boot fähiger stick mit OS X für einem echten mac erstellt. Dann kannst du <u>Clover installieren</u>. (Befehle kann ich dir nachher raussuchen, am Handy hab ich die nicht parat ) bei Clover kannst du dann einige Dinge auswählen. Zum Beispiel hast du ein UEFI mainboard. Deshalb kannst du einfach mal anhaken:

Install Clover for uefi booting only

Dann kannst du noch anhaken

Install Clover in ESP

Dadurch wird Clover auf der EFI partition installiert.

Dann ksntallierst du mal noch den osxAptioFixDrv.efi. Das kann ich dir sehr schwer erklären was der macht

Den Rest lässt du am besten auf default Einstellung Ӱ

Die efi partition (auf der du Clover installiert hast) ist aber auf jeden fall versteckt (kann wieder via terminal sichtbar gemacht werden). Dort hast du dann wieder einen EFI Ordner drin. Darin ist wiederum ein Clover Ordner und dort befindet sich "kexts" drin. Da klickst du drauf. Die darin enthaltenen Ordner kannst du alle löschen. Ist eh nix drin. Nur den Ordner 'other' lässt du vorhanden. Dann ziehst du dort die fakesmc.kext rein. Diese braucht jeder Hackintosh zum starten. Dann kannst du auch zum Beispiel die config.plist aus dem Ordner EFI/clover mit dem Clover Configurator editieren. Das kannst du dir aber auch alles in unserem wiki nachlesen

# Beitrag von "Sniperhanz" vom 26. Oktober 2016, 17:38

Freddy ich danke dir ..

Ich habe mir das Buch gekaut … Hackintosh ABC … leider wurde da nicht so recht auf Clever eingegangen … es wäre also vom Vorteil wenn ich mir nen neuen Stick erstelle ?.. Okay dann werde ich mir mal Clever runterlangen …auf einen Formatierten leer Stick… Wäre cool wenn du mir ein Tut gibst auf meine aktuelle Setup…

Hanzz

# Beitrag von "Fredde2209" vom 26. Oktober 2016, 17:43

https://www.hackintosh-forum.d...Q/?category=17-Bootloader

Das ist allerdings für Yosemite. Brauchst du denn unbedingt mavericks? Ansonsten änderst du bei dem befehl für das terminal einfach alles wo Yosemite steht in mavericks um.

#### Beitrag von "Sniperhanz" vom 26. Oktober 2016, 17:46

Ich mag die 2d Icons nicht und so komme ich mit Mavericks zurecht

#### Beitrag von "Fredde2209" vom 26. Oktober 2016, 17:49

Woher hast du denn eigentlich den Installer für mavericks?

# Beitrag von "Sniperhanz" vom 26. Oktober 2016, 17:55

Habe zwei original Mac und zwei Hacks , habe meine Fam damit ausgestattet...

# Beitrag von "ralf." vom 26. Oktober 2016, 18:15

Die Skylakes werden doch erst seit 10.11.1 unterstützt. Ich würde da nichts älteres installieren.

#### Beitrag von "Fredde2209" vom 26. Oktober 2016, 18:22

#### Zitat von ralf.

Die Skylakes werden doch erst seit 10.11.1

Du hast doch auch schon Snow Leopard auf einem Skylake installiert 😂 Hat ja auch niemand gesagt, wie gut das laufen wird, aber möglich sein sollte es. Denke ich

#### Beitrag von "ralf." vom 26. Oktober 2016, 18:37

Ich zitiere mich mal selbst:

Zitat

Success - Läuft Aber sehr langsam. Man bewegt die Maus und Sekunden später bewegt sich der Pfeil.

#### EDIT

Wenn ich noch hinzufügen darf. Mein Sempron 3000+ läuft mit ML viel schneller.

#### Beitrag von "Fredde2209" vom 26. Oktober 2016, 18:40

Es hat ja auch keiner behauptet, dass es wirklich performant läuft. Aber da hat <u>@ralf.</u> wirklich recht, also das ist eigentlich keine gute Idee! Mach das lieber mit El Capitan oder Sierra. da solltest du keine Probleme haben was Performance angeht. Man gewöhnt sich auch an die 2D Icons. Ich fand sie anfangs auch blöd, aber mittlerweile finde ich sieht das ziemlich neumodisch aus. Außerdem kannst du die Icons auch ändern! Also für die Icons lassen sich die Icons von Mavericks einsetzen

#### Beitrag von "Sniperhanz" vom 26. Oktober 2016, 20:08

Okay klingt einleuchten , wäre da aber nicht sierra besser? Und wie sieht es aus , funzt Sierra schon richtig .. ich meine es kamm erst Sept. raus .. Muss ich eine Bootstick erstellen könnte ich vom MAc aus machen .. wäre da die Anleitung die du mir geschrieben hast ratsam ?

#### Beitrag von "ralf." vom 26. Oktober 2016, 20:26

ich würde nach <u>dieser</u> Anleitung gehen

#### Beitrag von "Sniperhanz" vom 26. Oktober 2016, 20:48

Danke DIr , ich versuche gerade krampfhaft den Stick zu erstellen … bekomme vom Terminal immer eine Retoure

Code

1. Arguments--volume, A path to a volume that can be unmounted and erased to create the install media.

- 2. --applicationpath, A path to copy of the OS installer application to create the bootable media from.
- 3. --nointeraction, Erase the disk pointed to by volume without prompting for confirmation.
- 4. 5.
- 6. Example: createinstallmedia --volume /Volumes/Untitled --applicationpath "/Applications/Install macOS Sierra.app"
- 7. chris:~
   annechris\$
   sudo
   /Applications/Install\
   macOS\

   Sierra.app/Contents/Resources/createinstallmedia
   --volume
   /Volumes/Sierra

   applicationpath
   /Applications/Install\
   macOS\
   Sierra.app
   -nointeraction &&say Done
- 8. createinstallmedia: invalid option -- o
- 9. Usage: createinstallmedia --volume <path to volume to convert> --applicationpath <path to Install macOS Sierra.app> [--force]
- 10.
- 11.
- 12. Arguments--volume, A path to a volume that can be unmounted and erased to create the install media.
- 13. --applicationpath, A path to copy of the OS installer application to create the bootable media from.
- 14. --nointeraction, Erase the disk pointed to by volume without prompting for confirmation.
- 15.
- 16.
- 17. Example: createinstallmedia --volume /Volumes/Untitled --applicationpath "/Applications/Install macOS Sierra.app"
- 18. chris:~ annechris\$

Alles anzeigen

Suche den Fehler , find ihn nicht ..

\* mein Code sudo /Applications/Install\ macOS\ Sierra.app/Contents/Resources/createinstallmedia --volume /Volumes/Sierra --applicationpath /Applications/Install\ macOS\ Sierra.app -nointeraction &&say Done Sierra.app -nointeraction &&say done \*

# Beitrag von "al6042" vom 26. Oktober 2016, 21:01

Schon mal damit versucht? USB Disk Maker Script

#### Beitrag von "Sniperhanz" vom 28. Oktober 2016, 14:06

THX das probiere ich aus .. Ausprobiert KernelPanic iopciFamily

Hey danke euch .. sry nochmal ...

okay werde ich machen nein mit nv\_disable=1 geht es nicht ..

google sagt mir man soll npci=0x2000 eingeben aber bei Clover?? musste man das doch nicht mehr ??

Also habe jetzt von Clover in der CONFIG -° Graphics -° mal den Haken raus genommen von injektNvidia ...erläuft weiter ohne diese Panik

ging nicht ...... startet wieder neu .. der Balken ist fast hinten dann stürzt er ab ... bootet neu

#### Beitrag von "Fredde2209" vom 28. Oktober 2016, 14:18

Wieso hast du in der config.plist denn nvda\_drv=1 und nv\_disable=1 drin?? Und warum hast du dann eine ig-platform-id drin? Du benutzt die integrierte Grafik doch gar nicht, oder?

Ich habe diese dinge mal ganz raus gepackt, und das SMBios auf iMac14.2 gestellt. Dies war der letzte iMac mit Nvidia Grafik. Versuchs nochmal bitte:

Beitrag von "Sniperhanz" vom 28. Oktober 2016, 15:44

Danke Fredde 2209 ... du stellst Fragen ... weil ich es falsch gemacht habe ? 😎

Kann mir jemand sagen warum er die geänderte Config nicht nimmt <sup>(G)</sup> efi/clover/config.plist oder ??

Beitrag von "Fredde2209" vom 28. Oktober 2016, 15:54

Definiere "nimmt er nicht" bitte 🐸

# Beitrag von "Sniperhanz" vom 28. Oktober 2016, 16:02

Wenn ich clever starte und in die Config reingehe kommt

# Beitrag von "al6042" vom 28. Oktober 2016, 16:15

Kann es sein, dass deine genutzte Config.plist auf der versteckten EFI-Partition liegt und du die Änderungen an der falschen Stelle machst?

# Beitrag von "Sniperhanz" vom 30. Oktober 2016, 00:29

Ich schaue mal morgen .. habe jetzt keine Lust mehr , habe den halben Tag damit verpracht .... melde mich danke euch erstmal ... Hanzz

So ich habe es ausprobiert leider ohne Erfolg... im Anhang die Panics

# Beitrag von "Fredde2209" vom 30. Oktober 2016, 08:40

Still waiting for root device... Das hier hab ich bei insanely gefunden. Vielleicht hilft es dir ja: http://www.insanelymac.com/for...l-waiting-for-root-device

# Beitrag von "ralf." vom 30. Oktober 2016, 10:23

Benutze einen anderen USB-Port. Und den USBInjectall.kext

# Beitrag von "Sniperhanz" vom 30. Oktober 2016, 12:38

Der Kext ist mit im ordner 10.12 neben fakesmc und co werde einen anderen usb port versuchen ... Fredde ... verstehe nur Bahnhof ---- 🗳

Also Usb gewechselt selber Fehler , Starte ich mit without injected kexts lädt er durch und startet neu

Hanzz

#### Beitrag von "Fredde2209" vom 30. Oktober 2016, 12:46

Was für einen Stick und Port benutzt du? USB 2.0, 3.0? <u>@ralf.</u> hatte mal geschrieben, man sollte den USB Port neben dem LAN Anschluss benutzen. Vielleicht probierst du das mal

# Beitrag von "Sniperhanz" vom 30. Oktober 2016, 12:52

Also der Stick ist usb 3.0 aber der Port 2.0 okay ..setzte mal den neben lan .. was bedeutet :uia\_exclude=HS01...ca.

# Beitrag von "ralf." vom 30. Oktober 2016, 12:54

Sollte lieber umgekehrt sein, beim Skylake: USB2-Stick und USB3Port uia exclude schließt USB-Ports aus. Es dürfen nciht mehr als 15 sein

# Beitrag von "Sniperhanz" vom 30. Oktober 2016, 12:56

also wäre es ratsam den stick nicht zu nehmen und lieber nen usb 2.0 nehmen .. fuck habe ich gerade nicht da .. Kernel Panic IOgraphics flags habe ich mal tont reboot Panik mit rein

#### Beitrag von "ralf." vom 30. Oktober 2016, 13:03

Probier den doch erst mal aus. Dauert doch nicht lange

#### Beitrag von "Sniperhanz" vom 30. Oktober 2016, 13:07

Du meinst USB2.0 ? # Habe ich gerade nicht am Start#

# Beitrag von "ralf." vom 30. Oktober 2016, 13:09

Ich meinte, dass du erst mal den USB-Stick ausprobieren solltest, den du hast.

# Beitrag von "Fredde2209" vom 30. Oktober 2016, 13:10

Mal kurz zum Verständnis:

Du bist noch nicht in den Installer gekommen sondern hangelst dich von einer zur nächsten Kernel Panic. Richtig? Dann probiere doch mal ohne die GTX Karte zu booten

# Beitrag von "Sniperhanz" vom 30. Oktober 2016, 13:22

Okay , mit den arbeite ich gerade .... Habe folgendes gemacht Graka 570 GTX Zotec

- Bios (VT-d deaktiviert, Inernal Graphics aus, Audio Controller an, IOAPIC 24-199 Entries an, Initial. Monitor PCIe-1, Xhci Hand-off aus, Legacy USB -An, USB-Massenspe. - an, Port 60/64 emu -an, Trusted Computing- aus, Super IO config - aus, intel Bios guard Technology - aus, Sata Config - AHCi, schnelles boot -aus, anderes BS, Speicher Oprom - nur Legacy, Netzwerk - Stack - aus)
- Clover Config (Fredde 2209 seine unverändert)
- Clover version 3859
- USB port der neben Lan (USB3.0-Stick / Port 2.0)
- Boot clover normal -Panic mit Durchgestrichem Zeichen in der Mitte (Still waiting ...)
- Boot mit flag -x nv\_disable=1 panic mit NVidia start up.....
- Boot mit without injected Kexts Panic bzw reboot

Ja was ich noch tun kann vielleicht den Stick mal mit Enoch bootloader bestücken ?

#Hanzz

@ Fredde 2209 ..

versuch wäre es Wert ... ich komme noch nicht in den Installer , nein hänge noch am Bootloader Clover

# Beitrag von "Fredde2209" vom 30. Oktober 2016, 13:31

Okay...

Dann mal bitte die IOAPIC Entries dingens aus, XHCI-Handoff an und überall statt auf Legacy oder Auto auf UEFI stellen. Dann erneut probieren

# Beitrag von "Sniperhanz" vom 30. Oktober 2016, 13:47

Alles geändert

keine Verbesserung flags benutz -x (Reboot) without injected Kext ( Reboot Panic -io.NvidiaStartUP) Graphics-> inject nvidia haken raus -x dont reboot Panic AppleACPICPU timeout .....

Hanzz

#### Beitrag von "Fredde2209" vom 30. Oktober 2016, 13:52

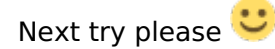

# Beitrag von "Sniperhanz" vom 30. Oktober 2016, 14:55

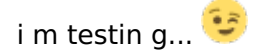

Panic - NvidiaStartU

wenn ich das mache ... langsam denke ich das ding ist hoffnungslos...

Werde ich testen ...

Beitrag von "Fredde2209" vom 30. Oktober 2016, 14:59

Dann probier doch mal die Haken <u>statt</u> bei Inject Nvidia bei NvidiaGenric oder NvidiaSingle zu setzen

#### Beitrag von "Sniperhanz" vom 30. Oktober 2016, 15:54

Haken bei genric -x panic haken bei inject nvidia panic

wie get das mit enoch ??

### Beitrag von "Fredde2209" vom 30. Oktober 2016, 16:10

Also es wundert mich echt, dass ein Gigabyte Board so schlecht funktioniert. Hast du es mittlerweile mal ohne die GTX Karte probiert? Stop.... Ist es eine Asus Karte?

EDIT: Probier mal bitte den Bootflag GraphicsEnabler=Yes

#### Beitrag von "ralf." vom 30. Oktober 2016, 16:39

Probier mal <u>diesen</u> Kext

#### Beitrag von "Sniperhanz" vom 31. Oktober 2016, 17:09

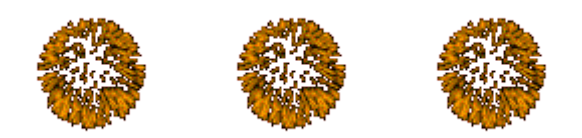

Muahaha!!

Super jungs ich habe es geschafft

Habe mir el Captian runtergeladen nen Stick damit gemacht ... Bam .. Aber nichts desto trotz ..... Audio geht nicht und Grafik dreht auf hochtouren ... Im Browser kommt lila/rosa streifen Hat wer ne Idee?

ALC 887 Kext für El Capitan auf lager ??

### Beitrag von "Fredde2209" vom 31. Oktober 2016, 17:16

Hast du eine DSDT auf Lager, die sich dir patchen ließe Dann bau ich dir einen Patch für den ALC887 ein und anschließend musst du nur noch den AppleALC.<u>kext installieren</u> und Audio geht auf jeden Fall.

Hast du jetzt Inject Nvidia, NvidiaGeneric oder Nvidia Single drin?

# Beitrag von "Sniperhanz" vom 31. Oktober 2016, 17:18

...Rangst .... DSDT...bekomme ich woher ???? Habe inject Nvidia drin ..

# Beitrag von "Fredde2209" vom 31. Oktober 2016, 17:28

F4 im Clover Boot-Menü drücken. Dann findest du auf der EFI der Festplatte im Ordner EFI/Clover/ACPI/origin einige Dateien. Unter anderem eine Datei namens DSDT.aml Wenn du mir die schickst wäre das klasse S

Probier doch mal die anderen aus, vielleicht tut sich ja was 🐸

#### Beitrag von "ralf." vom 31. Oktober 2016, 17:31

War wieder langsamer Im Clover-Menü einmal F4 drücken, dann ist eine Roh-Dsdt in Clover/ACPI/origin

# Beitrag von "Sniperhanz" vom 31. Oktober 2016, 18:04

Hab scheise gebaut ..... multi....st verwendet und da ist der Bootloader installiert worden und nun bekomme ich keine Bild mehr , Graka fährt hoch wie verrückt aber schwarzes Bild ... muss ich wohl erstmal neu installieren

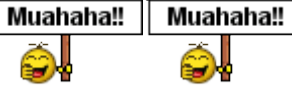

Nochmal gerettet habe nen coolen Stick und konnte den Bootloader retten ...

# Beitrag von "Fredde2209" vom 31. Oktober 2016, 18:15

Here you go 🙂 Mit dem AppleALC.kext solltest du jetzt glas-klaren Ton bekommen! 😂 Viel Spaß damit

### Beitrag von "Sniperhanz" vom 31. Oktober 2016, 18:20

wo lege ich die jetzt hin ?

### Beitrag von "Fredde2209" vom 31. Oktober 2016, 18:24

EFI/Clover/ACPI/patched auf der versteckten EFI Partition Ich hab das Gefühl das habe ich doch vor 5 Minuten bereits schonmal in einem anderen Thread geschrieben haha

### Beitrag von "Sniperhanz" vom 31. Oktober 2016, 19:08

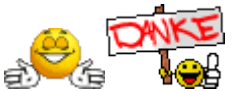

geht ... Nur das die Lüfter der Graka so hoch drehen nervt ein wenig

so leider geht es nicht es wird kein Soundgerät angezeigt ich habe es in die versteckte EFI / Clover / ACPI /patched muss man noch irgendwas in der Config eintragen ?

#### Beitrag von "Fredde2209" vom 31. Oktober 2016, 19:40

An den AppleALC.kext gedacht? 😉

# Beitrag von "Sniperhanz" vom 31. Oktober 2016, 19:47

#### Beitrag von "Fredde2209" vom 31. Oktober 2016, 20:03

Hier findest du die neuste Version: <u>AppleALC - der dynamische AppleHDA Patcher - immer</u> aktuell

#### Beitrag von "Sniperhanz" vom 31. Oktober 2016, 20:45

Ch möchte mich für DEINE / Eure Hilfe sehr bedanken ..... Werde es testen .... wenn ich noch die Lüfter runter bekomme wars doch garnicht so schwer .... <sup>Chefür!</sup>

ABER : denn Kext habe ich in Clever kopiert und in S/L/E und habe neugestartet ... kein Sound !! Das wird der Grund sein

### Beitrag von "Fredde2209" vom 31. Oktober 2016, 22:02

In den Einstellungen - Ton - Ausgabe siehst du nix?? Das wundert mich echt 🤔

# Beitrag von "crusadegt" vom 31. Oktober 2016, 22:23

Ist auch sichergestellt, dass keine kexte mehr von der mutlibeast Installation in s/l/e rumschwirren? Insbesondere fiele mir da der hda disabler ein

# Beitrag von "Sniperhanz" vom 1. November 2016, 00:25

schaut mal , also ich habe einen AppleHDA raus gehauen... kein Sound ...

#### Beitrag von "al6042" vom 1. November 2016, 00:30

Der AppleALC benötigt im Ordner /System/Library/Extensions den Original-AppleHDA Kext. Es dürfen aber keine anderen HDA-unterstützende, zusätzliche Kexte installiert sein. Dazu gehören:

- VoodooHDA
- HDAEnabler(1)
- HDADisabler
- RealtekALC
- CloverALC

Sollten diese in deinem System, entweder unter /System/Library/Extensions, /Library/Extensions oder /Extra/Extensiosns, liegen, müssen die raus.

#### Beitrag von "Sniperhanz" vom 1. November 2016, 00:47

also muss der Apple HDA.kext wieder rein ? so wie du das schreibst muss ich den AppleALC.kext wieder aus S/L/E raus nehmen ?

Also liegt jetzt in S/L/E AppleHDA.kext u. AppleALC.kext keine weiteren mehr drin und in EFI/Clover/kext/10.11 AppleALC.kext /FakeSMC /USBInjectAll.kext/Appleintelcpu /AHCI\_3rd.kext

# Beitrag von "al6042" vom 1. November 2016, 00:47

Nur wenn es der unbehandelte Original-Kext ist. Hast du vorher irgendwelche Scripte ausgeführt, welche den AppleHDA verändern, oder grundsätzlich einen gepatchten Kext installiert? Dann wäre es nämlich kein Original mehr.

### Beitrag von "Sniperhanz" vom 1. November 2016, 00:52

ja ich habe den audio\_cloverALC-120\_v1.0d.comand angewendet .. wo bekomme ich da jetzt ne original El captian AppleHDA.kext her ?

#### Beitrag von "al6042" vom 1. November 2016, 00:55

Du solltest folgende kleine Grundlage mitnehmen: /System/Library/Extensions (/S/L/E) = Original Apple Kexte /Library/Extensions (/L/E) = 3rd Party Kexte /Extra/Extensions (/E/E) = zusätzliche Kexte

Für Clover: /EFI/Clover/kexts/others oder /"OSX-Version" = zusätzliche Kexte

Für Ozmosis: /EFI/Oz/Darwin/Extensions/Common = zusätzliche Kexte

Wenn du mit Enoch arbeitest, der ja wie Chameleon, zusätzliche Kexte unter /Extra/Extensions nutzen kann, dann solltest du den AppleALC nur dort nutzen.

EDIT: Habe das Original für ElCap mal beigelegt.

# Beitrag von "Sniperhanz" vom 1. November 2016, 00:58

Okay danke...

also nehme ich den AppleALC.kext wieder raus weil er ja in Clover liegt und kein Original Kext ist ?

Nun habe ich den original Kext versaut und muss ihn wieder herholen

AppleHDA-887\_v100202.pkg.zip den kann ich nicht nehmen ? oder ?

Fredde 2209 hat mir meine DSdT dabei gepacht aber mein sound geht noch immer nicht ...

#### Beitrag von "al6042" vom 1. November 2016, 01:04

Nope, der AppleHDA-887\_v100202.pkg.zip geht nicht, deswegen habe ich ihm vorherigen Post das Original von ElCapitan 10.11.6 beigelegt.

Zur Installation nutzt du am besten das Tool Kext Utility.

Einfach ausführen, Kennwort eingeben und die auspackte Kext-Datei mit der Maus per Drag'n'Drop auf das offene Programm ziehen.

#### Beitrag von "Sniperhanz" vom 1. November 2016, 01:07

Anfänger , danke dir habe sie gesehen ..;)

#### Beitrag von "Fredde2209" vom 1. November 2016, 08:13

Also eigentlich ist sound mit einer gepatchten dsdt total ease du brauchst nix, und zwar wirklich nix tun außer die dsdt in EFI/Clover/ACPI/patchted zu legen und den AppleALC.kext in EFI/Clover/kexts/"OS X Version" zu legen. Dann läuft normalerweise der sound. Und da dein PC nicht meckert mit der dsdt sollte dein sound auch bestens gehen. Aber Voraussetzung ist eben die originale AppleHDA

# Beitrag von "Sniperhanz" vom 1. November 2016, 12:18

Okay .. das Thema sound habe ich wahrscheinlich vergeigt...werde jetzt mal alles Rückgängen machen ..

weist schon hat das Motto viel hilft viel ...

sag mir mal bitte wenn man ne 570 GTX drin hat und mit nv\_disable=1 startet die Lüfter nicht hoch drehen aber das Bild flackert und schliert … muss ich den Web install installieren und wenn ja welcher wäre für Version 10.11.6 richtig ?

Hanzz

also immer noch kei9n Sound ...

werde mal alles offenbaren: ich komm nicht weiter ...

# Beitrag von "al6042" vom 1. November 2016, 12:46

Alles klar... Ich bin dann mal dran...

EDIT:

Hier der erste Wurf...

Die Config.plist wurde auf iMac14,2 umgestellt, die DSDT-Fixes und "KextsToPatch"-Einträge für Audio entfernt.

Zusätzlich <u>SIP</u> deaktiviert.

Die DSDT.aml war komplett unbehandelt und wurde komplett mit allen möglichen Features gepatcht (HDEF, HDAU, GLAN, XHC, Shutdown-Fix, ...)

Bitte packe die DSDT.aml in den Ordner /EFI/Clover/Acpi/patched.

Deine aktuelle Config.plist solltest du umbenennen, bevor du die hier beiliegende Datei nach /EFI/Clover packst.

Unter Umständen brauchst du die Kexte "AHCI-3rdParty\_SATA" und AppleIntelCPUPowerManagement" im Nachgang nicht mehr, aber das sehen wir mal wenn das System mit den beiliegenden Dateien wieder hochkommt.

Viel Erfolg

# Beitrag von "Sniperhanz" vom 1. November 2016, 13:37

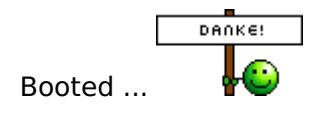

Aber :

Siehe Bild !!!

# Beitrag von "al6042" vom 1. November 2016, 13:41

Das kann nicht mehr viel Sein... Installiere bitte mal den TeamViewer und ich schicke mir dessen Zugangsdaten per PN.

EDIT:

| Sound läuft jetzt war noch ein kleiner Fehler in der DSDT (HDAS to HDEF) | .3 |
|--------------------------------------------------------------------------|----|
| Wurde mit beiliegender Version erledigt.                                 |    |

# Beitrag von "Sniperhanz" vom 4. November 2016, 11:20

Mein Respekt an Die Admins und vokalem an al604 und Fredde22 Danke für eure Hilfe !!!

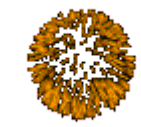

MFG Hanzz

# Beitrag von "al6042" vom 4. November 2016, 17:40

Freut uns, dass es geklappt hat... 🙂 Viel Spass mit der Möhre...